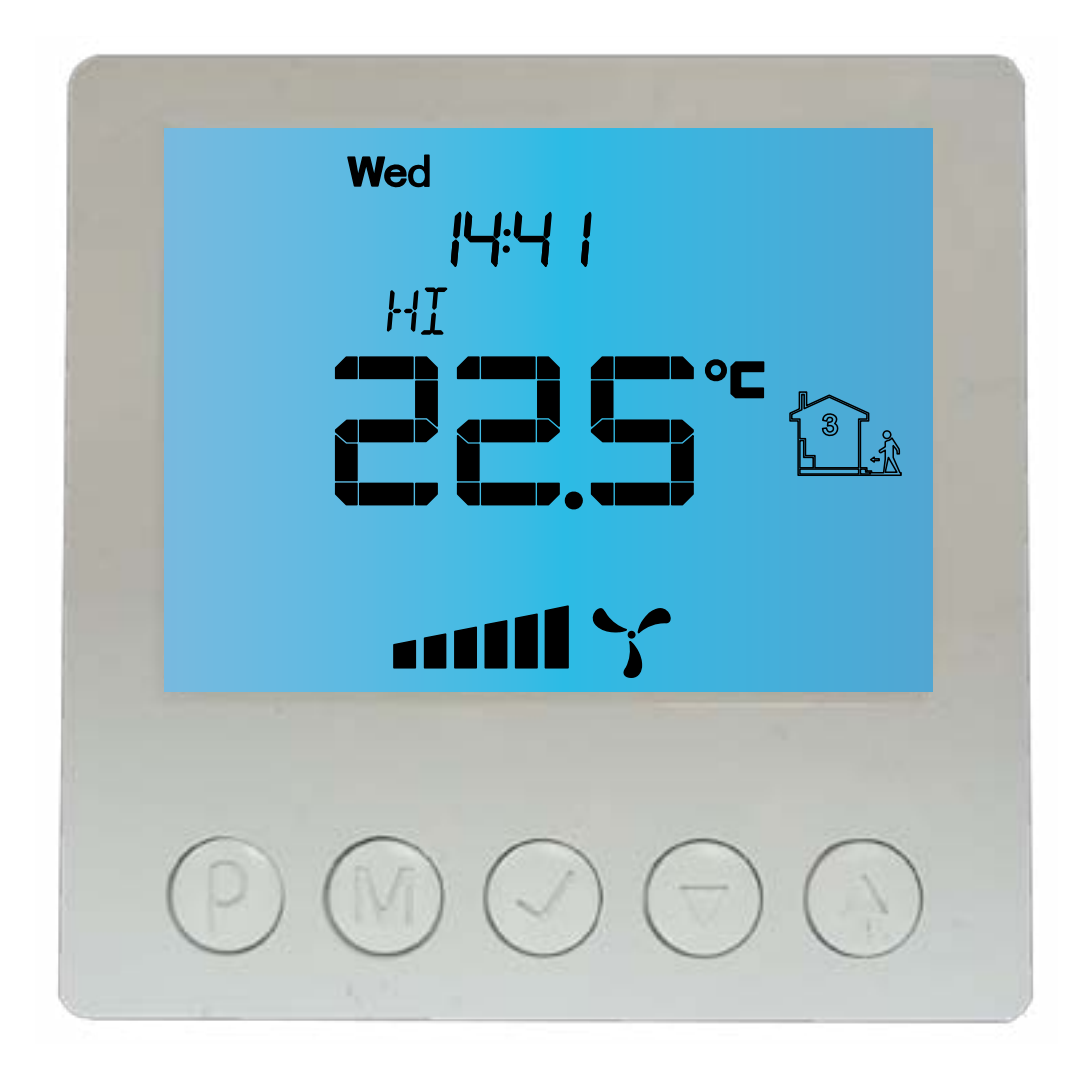

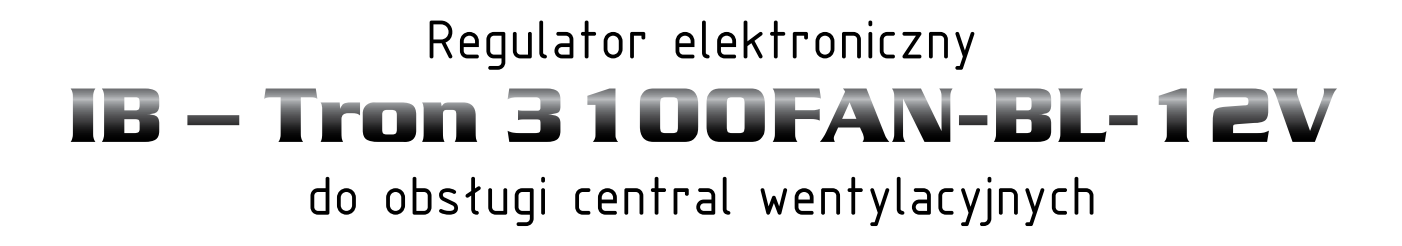

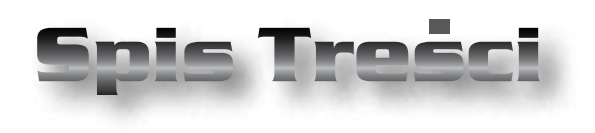

# PRODUKT POSIADA ZNAK

#### I ZOSTAŁ WYPRODUKOWANY ZGODNIE Z NORMĄ ISO 9001

# **IB-TRON 3100FAN**

| Wiadomości Ogólne             | 4  |
|-------------------------------|----|
| Właściwości                   | 4  |
| Dane Techniczne               | 4  |
| Uwagi Ogólne                  | 5  |
| Zakres Dostawy                | 5  |
| Zasada Działania              | 5  |
| Budowa Sterownika             | 5  |
| Panel Kontrolny Sterownika    | 6  |
| Wyświetlacz LCD               | 6  |
| Moduł Przekaźnikowy           | 7  |
| Wejście Cyfrowe               | 7  |
| Sygnał Załączenia Biegu       | 7  |
| Sygnał Zatkanego Filtra       | 8  |
| Wymiary                       | 9  |
| Podłączenie                   | 10 |
| Uwagi Dotyczące Montażu       | 11 |
| Rozbudowa Systemu             | 11 |
| Włączanie Sterownika          | 13 |
| Menu Konfiguracyjne           | 13 |
| Konfiguracja Wyjść            | 14 |
| Obsługa Wejścia Cyfrowego     | 14 |
| Prędkość Tymczasowa           | 15 |
| Czas Przewietrzania           | 16 |
| Kalibracja                    | 16 |
| Czas Bezczynności             | 16 |
| Czas Podświetlania            | 16 |
| Wyłączenie Podświetlania      | 17 |
| Jednostki Temperatury         | 17 |
| Format Czasu                  | 17 |
| Wersja Oprogramowania         | 17 |
| Godzina i Dzień Tygodnia      | 18 |
| Ustawienia Fabryczne          | 18 |
| Blokada Klawiatury            | 18 |
| Harmonogram Pracy - Tryb AUTO | 18 |
| Tryb Ręczny                   | 20 |

"INSBUD" ul. Niepodległości 16a 32-300 Olkusz Polska dział sprzedaży: +48 (32) 626 18 00 dział sprzedaży: +48 (32) 626 18 18 dział techniczny: +48 (32) 626 18 07 dział techniczny: +48 (32) 626 18 08 fax: +48 (32) 626 18 19 e-mail: insbud@insbud.net

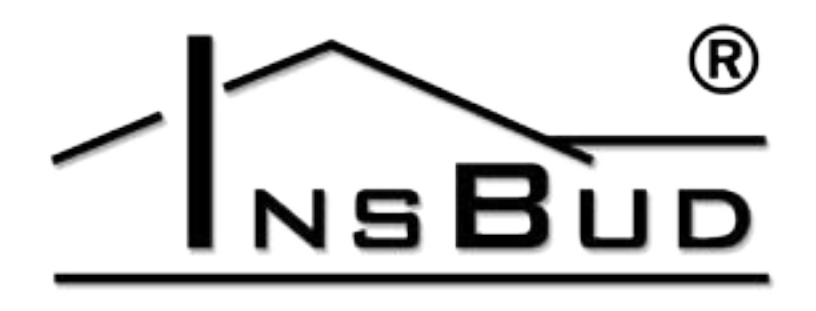

#### WWW.INSBUD.NET

InsBud promuje politykę rozwoju. Prawo do wprowadzania zmian i usprawnień w produktach i instrukcjach bez uprzedniego powiadomienia zastrzeżone!

Zawartość niniejszej instrukcji - teksty i grafika są własnością firmy InsBud lub jej poddostawców i jest prawnie chroniona.

| Tryb Półautomatyczny | 20 |
|----------------------|----|
| Błędy                | 21 |
| Suplement            | 21 |
| Warunki Gwarancji    | 22 |

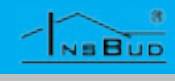

### WIADOMOŚCI OGÓLNE

Sterownik **IB – Tron 3100FAN** jest niezależnym regulatorem mikroprocesorowym wyposażonym w duży ciekłokrystaliczny wyświetlacz LCD, dedykowanym do obsługi central wentylacyjnych. Sterownik umożliwia sterowanie centralami 3-biegowymi, dla których sygnałem załączenia poszczególnych biegów jest zwarcie odpowiednich linii do masy lub podanie na te linie napięcia +12V.

Sterownik **IB – Tron 3100FAN** umożliwia regulację wymiany powietrza w budynku w oparciu o zaprogramowany harmonogram lub w trybie ręcznym.

Sterowniki **IB** – **Tron 3100FAN** pozwalają zaoszczędzić koszty energii poprzez odpowiednią regulację wydajności wentylacji w zależności od potrzeb. Przyczyniają się tym samym do ochrony środowiska naturalnego i oszczędności finansowych. Mogą być powszechnie stosowane w hotelach, biurach, supermarketach, fabrykach, szpitalach, domach mieszkalnych i innych budynkach.

# **WŁAŚCIWOŚCI**

- Duży, podświetlany, ciekłokrystaliczny wyświetlacz LCD, wyświetlający aktualną prędkość wentylatora, temperaturę, nastawy, dzień tygodnia i inne informacje.
- **3** prędkości wentylatora do wyboru.
- Wejście do podłączenia sygnału zabrudzonego filtra centrali wentylacyjnej. W momencie zwarcia tego wejścia do masy lub podania napięcia +12V (wybór za pomocą zworek) na wyświetlaczu pojawi się informacja o zatkanym filtrze i rozlegnie się sygnał dźwiękowy.
- Estetyczny i nowoczesny wygląd.

## **WŁAŚCIWOŚCI**

- Niebieskie podświetlenie ekranu (podświetlenie uaktywnia się w momencie przyciśnięcia dowolnego przycisku i dezaktywuje się po ustawionym czasie bezczynności).
- Łatwa, intuicyjna obsługa i programowanie.
- Zasilanie AC lub DC, z możliwością zasilania bezpośrednio z centrali.
- Kompleksowe programowanie procesu w cyklu tygodniowym z dokładnością do 1 minuty i możliwością zaprogramowania 4 odcinków czasowych każdego dnia.
- Ręczny lub automatyczny tryb pracy.
- Temperatura wyświetlana z rozdzielczością 0,1 °C.
- Obsługa dodatkowego wejścia cyfrowego (trzy tryby pracy do wyboru).

### **D**ANE TECHNICZNE

| ĥ   | Zużycie energii:         | < 2 W         |
|-----|--------------------------|---------------|
| h   | Liczba biegów:           | 3             |
| h   | Temp. składowania:       | -5 ÷ 50 ℃     |
| h   | Temp. wyświetlana:       | -20 ÷ 140 ℃   |
|     |                          | co 0,1 °C     |
| h   | Dokładność pomiaru:      | 1 °C          |
| hu  | Zasilanie:               | 12V - 24V DC  |
|     |                          | 12V - 18V AC  |
| ĥ   | Sygnał aktywny:          | zwarcie do    |
|     |                          | masy lub +12V |
| ĥ   | Sygnał zatkanego filtra: | zwarcie do    |
|     |                          | masy lub +12V |
| (h) | Obudowa:                 | ABS           |
| h   | Wyświetlacz:             | LCD (3,2``)   |
| ĥ   | Sterowanie:              | Elektroniczne |
| ĥŋ  | Stopień ochrony:         | IP30          |
| h   | Pamięć ustawień:         | 36 miesięcy   |

### **D**ANE TECHNICZNE

- Wymiary (wysokość x szerokość x głębokość):
  - » Panel kontrolny: 86 x 86 x 15 mm
    » Modul przekcźnik (62 x 45 x 27mm)
  - » Moduł przekaźnik.: 62 x 45 x 27mm

# Uwagi Ogólne

- W trakcie instalowania sterownika dopływ energii elektrycznej powinien być wyłączony. Zaleca się powierzenie instalacji sterownika wyspecjalizowanemu zakładowi.
- Sterownik powinien być zasilany napięciem stałym **12 - 24V**, może jednak być zasilany napięciem przemiennym **12 - 18V** (wartość skuteczna).
- Sterownik przystosowany jest do pracy z urządzeniami, dla których aktywnym sygnałem (sterowanie prędkościami, czujnik filtra) jest zwarcie odpowiednich linii do masy lub podanie napięcia +12V (niezależny wybór sygnału sterowania prędkościami i sygnału zatkanego filtra).

# ZAKRES DOSTAWY

- 🖙 1x Sterownik (panel główny)
- 3 1x Moduł przekaźnikowy
- 🕼 1x Niniejsza instrukcja

# ZASADA DZIAŁANIA

Przy pracy w trybie automatycznym (z harmonogramem) sterownik na początku każdego odcinka czasowego włącza zaprogramowany dla tego odcinka bieg centrali.
Można zaprogramować 4 odcinki czasowe
Puszki.
Obydwa moduły łączone są ze sobą za pomocą przewodu 7-żyłowego, o długości kilku centymetrów.

# ZASADA DZIAŁANIA

w ciągu doby i każdemu z nich przypisać jedną z 3 dostępnych wartości prędkości.

W trybie manualnym użytkownik sam zadaje bieg centrali. Centrala pracuje na tym biegu cały czas, dopóki nie zostanie zadany inny bieg lub sterownik zostanie wyłączony.

Niektóre centrale umożliwiają wyłączenie wentylatora za pośrednictwem dołączanego sterownika - dla tych central w sterowniku **IB-Tron 3100FAN** dostępny jest czwarty stan pracy, czyli wyłączenie wentylatora.

Wyjście sterownika jest aktywne gdy jest ono zwarte do masy lub gdy jest na nie podawane napięcie **+12V** (w zależności od ustawienia zworki **J3**). Gdy sterownik jest wyłączony, wszystkie wyjścia sterujące biegami są nieaktywne.

## **BUDOWA STEROWNIKA**

Sterownik **IB-Tron 3100FAN** składa się z dwóch części: panelu głównego z wyświetlaczem LCD i klawiaturą oraz modułu przekaźnikowego, ze złączem RJ-12 do podłączenia centrali wentylacyjnej oraz wejściem cyfrowym do podłączenia dodatkowych przycisków/wyłączników.

Panel kontrolny przystosowany jest do montażu natynkowego lub do montażu na standardowej puszce elektroinstalacyjnej (rozstaw otworów ok. 60 mm, puszka ok. 75x75mm). Moduł przekaźnikowy przewidziany jest do umieszczenia wewnątrz w/w puszki.

NEBUD

# **PANEL KONTROLNY STEROWNIKA**

# Moduł Przekaźnikowy

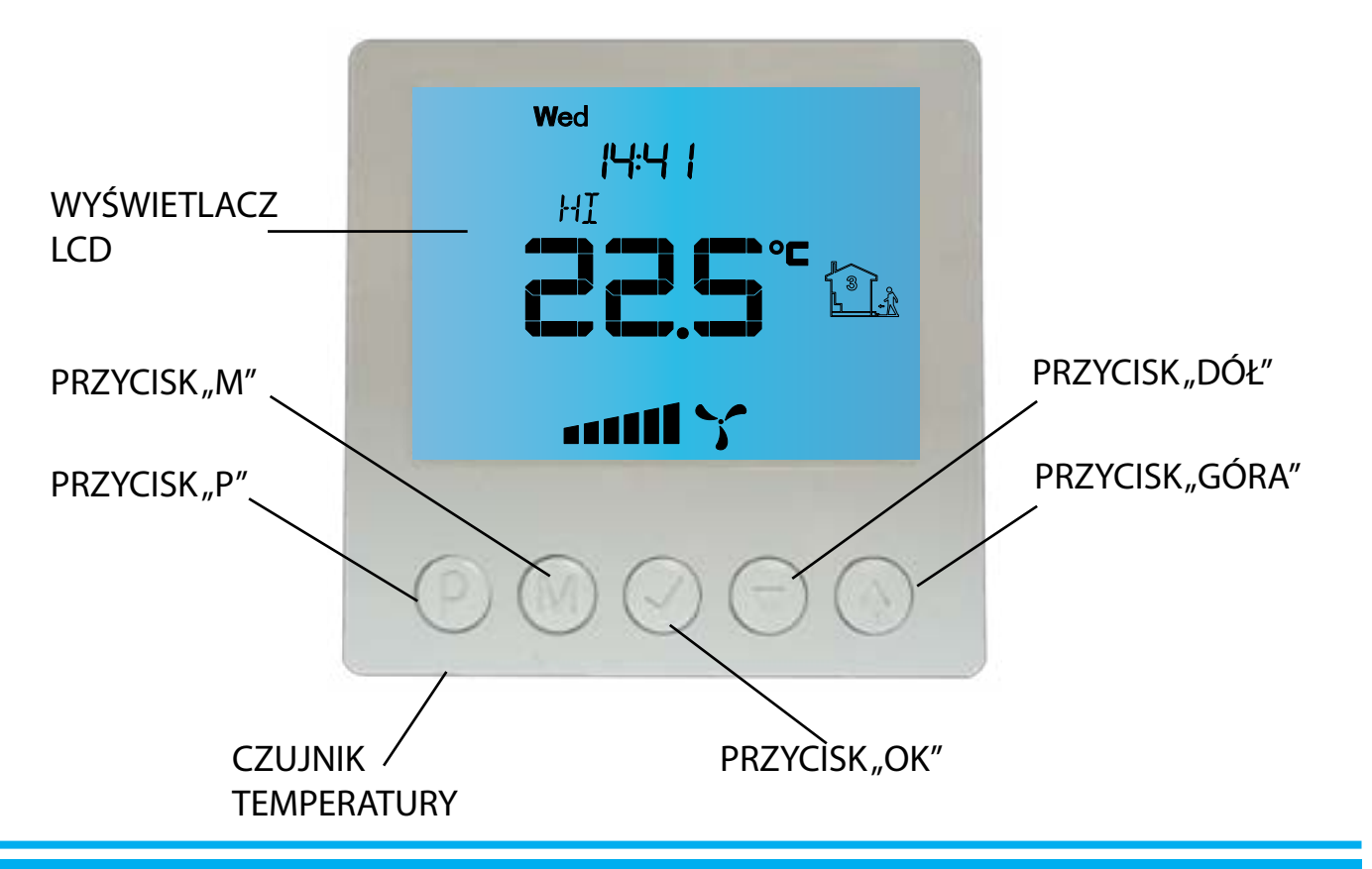

WYŚWIETLACZ LCD

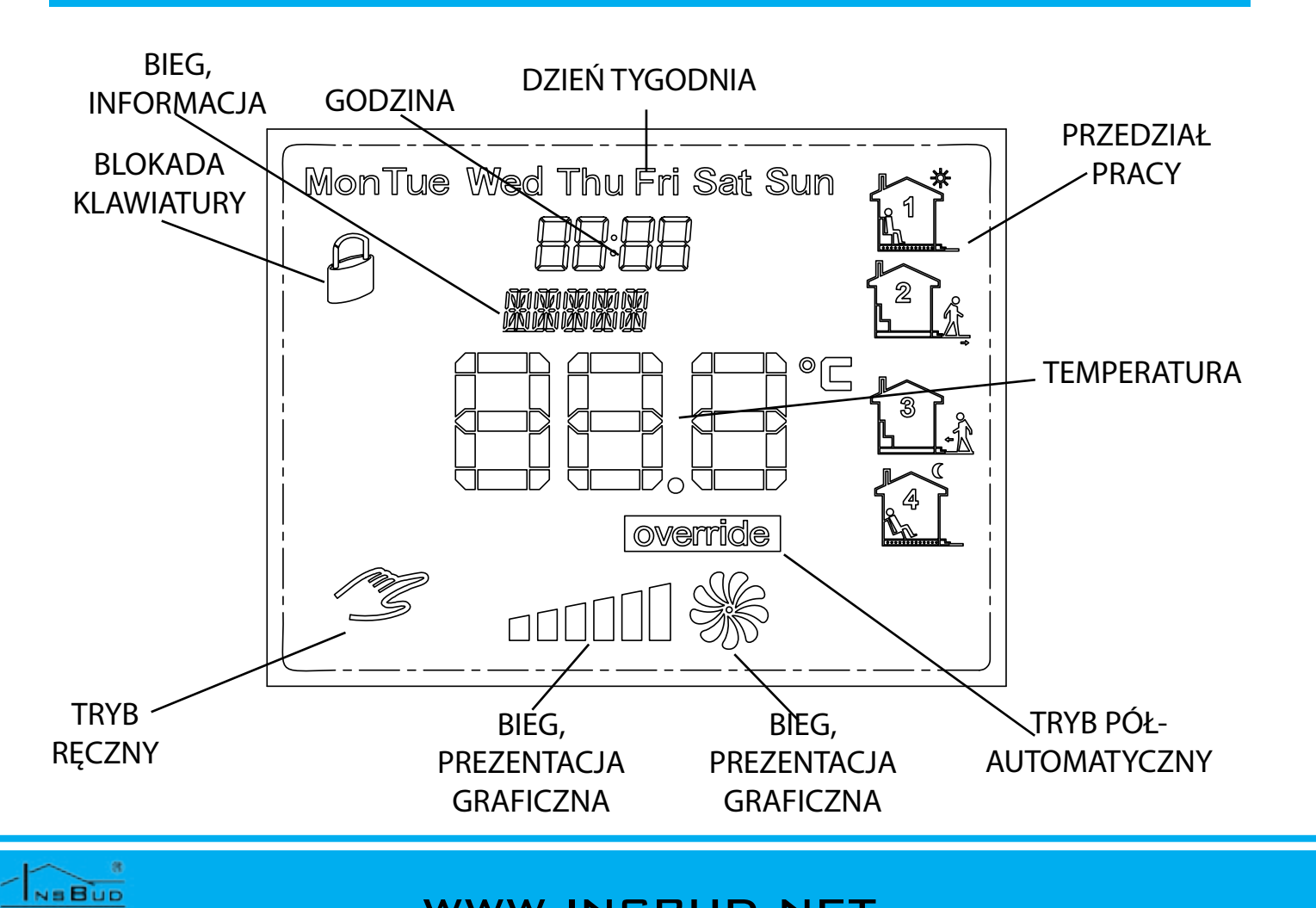

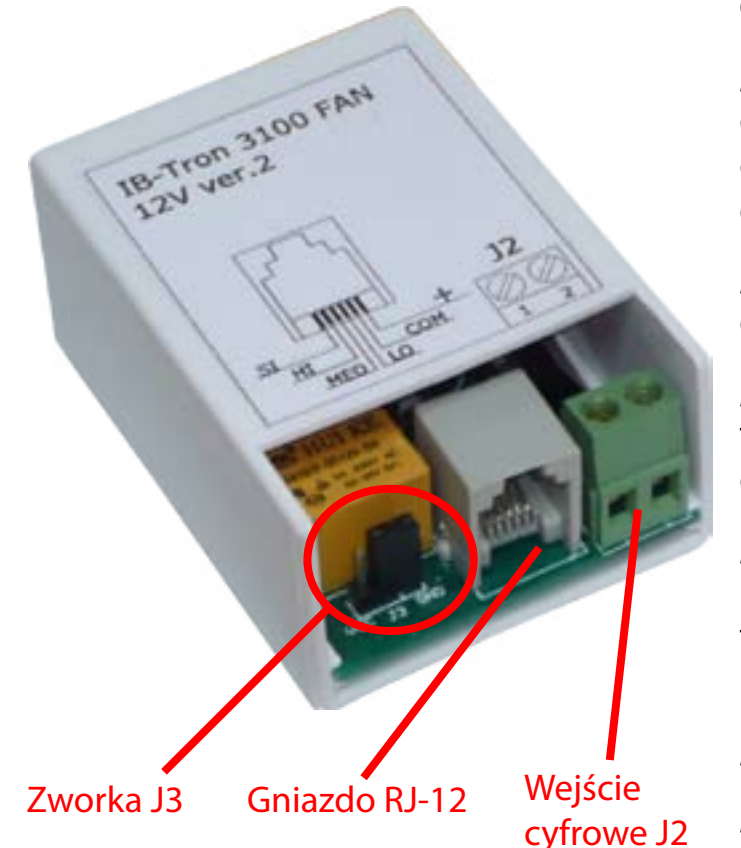

Sterownik może być alternatywnie zasilany napięciem przemiennym. W tym celu należy podać napięcie przemienne z zakresu 12 - 18V pomiędzy styki "+" i "COM".

# WEJŚCIE CYFROWE

Sterownik jest wyposażony w dodatkowe Zmieniając położenie zworki J3 można wywejście cyfrowe J2. Sygnałem aktywnym dla brać, czy sygnałem włączenia biegu centrali tego wejścia jest zwarcie obydwu jego styma być zwarcie odpowiadającego mu wyjków. Typowo do tego wejścia podłączany jest ścia do masy czy też podanie napięcia +12V. przycisk monostabilny (tzw "dzwonkowy"), Zworka J3 jest dostępna bez wyjmowania zwierany w czasie naciskania i powracający płytki z obudowy. do pozycji rozwartej po puszczeniu przyci-Aby sygnałem aktywnym było zwarcie do sku (stosowany na przykład przy dzwonkach masy, zworkę należy ustawić w pozycji do drzwi). Alternatywnie, jeden z trybów GND: obsługi wejścia J2 przewiduje podłączenie wyłącznika bistabilnego (standardowy, typu UCC J3 GND "załącz/wyłącz", np do oświetlenia)

W zależności od wybranej funkcji (opis w dalszej części instrukcji), sterownik odpowiednio zmienia bieg wentylatora po zwarciu wejścia cyfrowego (naciśnięciu przycisku).

Oznaczenie styków w gnieździe RJ-12:

"SI" - wejście sygnału zatkanego filtra. Zwarcie tego wejścia do masy lub podanie napiecia +12V (wybór za pomocą zworek) powoduje włączenie alarmu.

"HI"-wyjście biegu 3. Wyjście to jest aktywne, gdy sterownik chce włączyć 3 bieg centrali.

"MED" - wyjście biegu 2. Wyjście to jest aktywne, gdy sterownik chce włączyć 2 bieg centrali.

"LO" - wyjście biegu 1. Wyjście to jest aktywne, gdy sterownik chce włączyć 1 bieg centrali lub wyłączyć centralę (w zależności od posiadanego typu centrali).

"COM" - masa (minus) zasilania.

",+" - plus zasilania.

# Sygnał Załączenia Biegu

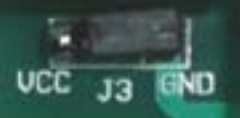

Aby sygnałem aktywnym było podanie napięcia +12V, zworkę należy ustawić w pozycii **Vcc**:

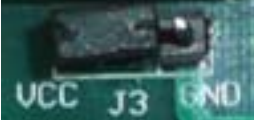

NEBUD

# Sygnał Zatkanego Filtra

Sterownik umożliwia wybór, czy sygnałem zatkanego filtra jest zwarcie wejścia "SI" do masy, czy podanie na to wejście napięcia +12V. Zmieniając położenie zworek J4A i **J4B** zmienia się rodzaj sygnału.

Dostęp do zworek możliwy jest po wysunięciu płytki przekaźnikowej z obudowy z tworzywa sztucznego, w kierunku zaznaczonym strzałką na rysunku obok.

Aby sygnałem aktywnym było zwarcie wejścia "**SI**" do masy, obie zworki należy ustawić w pozycję **2-3** (zewrzeć piny 2 i 3):

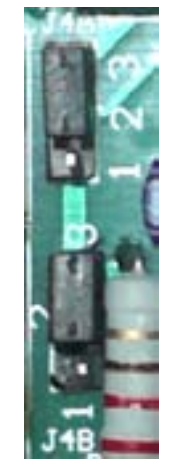

Aby sygnałem aktywnym było podanie na wejście "SI" napięcia +12V, obie zworki należy ustawić w pozycję 1-2 (zewrzeć piny 1 i 2):

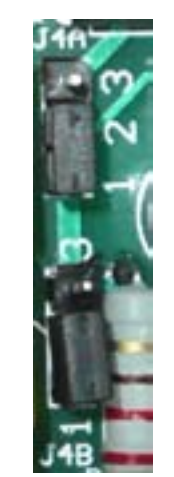

Ustawienie zworek J4A i J4B w różnych pozycjach nie jest niebezpieczne dla układu, jednak powoduje jego nieprawidłową pracę.

# **PANEL GŁÓWNY**

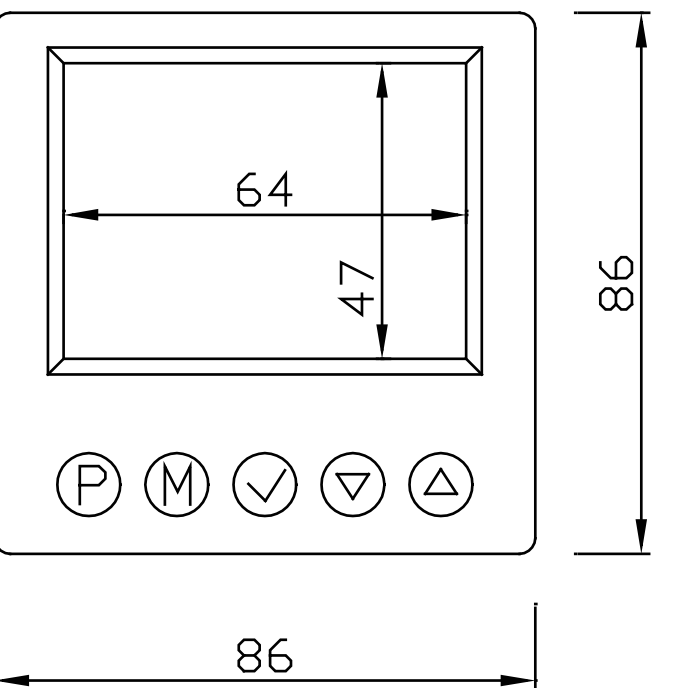

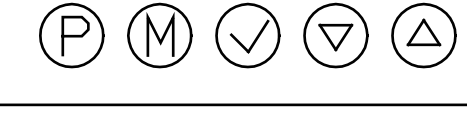

| _ | 86 |  |
|---|----|--|
|   |    |  |

### MODUŁ PRZEKAŹNIKOWY

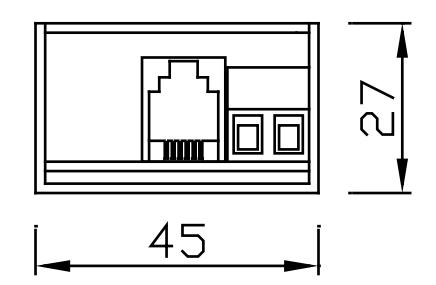

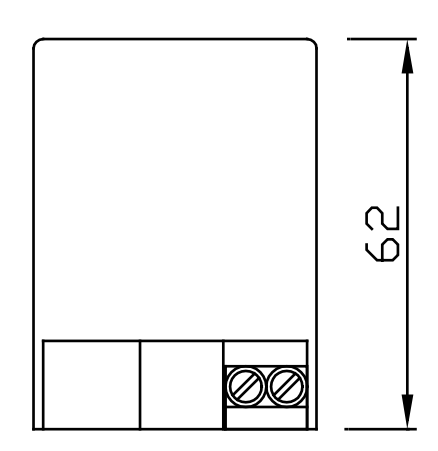

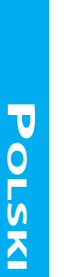

IB-Tron 3100 FAN

mm

MED LO

COM

SI

HI

HUI K

HKA101F-DC12V-3

B HUI KE LAIDIF-DC12V-BH A TA THEY AC LA SHIV DA

J2

12V ver.2

#### WWW.INSBUD.NET

# **W**YMIARY

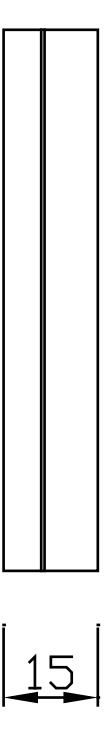

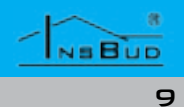

## PODŁĄCZENIE

W zależności od posiadanego typu centrali wentylacyjnej, wejścia do podłączenia zewnętrznego sterownika mogą się różnić między sobą. Korzystając z instrukcji obsługi, należy podłączyć odpowiednie wejścia centrali wentylacyjnej z odpowiadającymi im wyjściami sterownika IB-Tron 3100FAN.

Część dostępnych w handlu rekuperatorów posiada gniazdko RJ-12 do podłączenia zewnętrznego sterownika - identyczne jak w sterowniku IB-Tron 3100FAN. Niektóre modele można podłączać bezpośrednio do sterownika, zwykłym przewodem sieciowym ("skrętką"), zarobionym w sposób prosty, tj. z zachowaniem tej samej kolejności linii we wtyczkach po obu stronach skrętki.

Przed zakupem sterownika warto upewnić się, czy posiadana centrala będzie współpracować ze sterownikiem IB-Tron 3100FAN. W tym celu należy kontaktować się z działem technicznym firmy Insbud.

Poniżej przedstawiono przykładowe podłączenie sterownika IB-Tron 3100FAN:

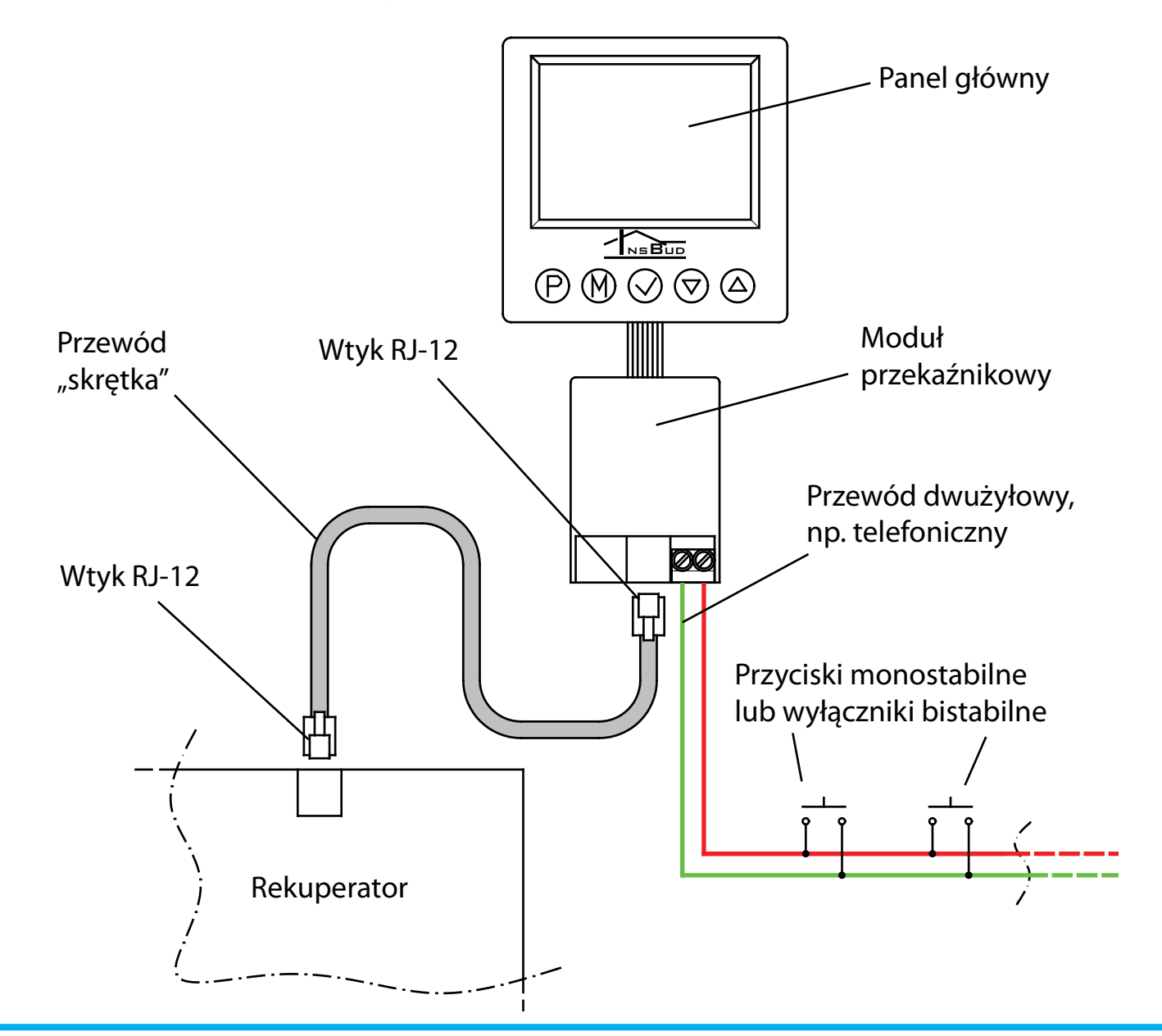

# Uwagi Dotyczące Montażu

Panel główny wraz z modułem przekaźniko-W najprostszy sposób układ można rozbuwym montowany jest zwykle w ogólnie dodować o dodatkowe przyciski, według opisu stępnym pomieszczeniu, np. w salonie lub obok. Za pomocą tychże przycisków można pokoju dziennym. Sterownik jest łączony zmieniać predkość wentylatora, jednak nie z centralą za pomocą przewodu wielożyłomożna sprawdzić, na którym biegu pracuwego (skrętki). ie aktualnie centrala ani kontrolować stanu filtra.

Sterownik może być zasilany bezpośrednio

z rekuperatora, jeżeli rekuperator posiada Dlatego zamiast zwykłych przycisków użytwyjście do zasilania tego typu urządzeń. kownik może zamontować dodatkowy panel **IB-Tron 100AP** z diodami LED, informujacy-Długość skrętki może dochodzić do kilkunami o aktualnej prędkości wentylatora oraz stu metrów, w zależności od poziomu zakłóstanie filtra. Panel posiada również przycisk ceń elektromagnetycznych w budynku. monostabilny, spełniający dokładnie tą samą Ponadto do modułu przekaźnikowego możfunkcję co przyciski momostabilne podłąna podłączyć równolegle od jednego do kilczane do wejścia cyfrowego J2, czyli służący ku przycisków/wyłączników, służących do do zmiany prędkości.

zdalnej zmiany prędkości wentylatora.

Dodatkowy panel posiada 8-stykowe gniaz-Przyciski takie zwykle montowane będą w do RJ-45, w związku z czym musi być łączopomieszczeniach, które co jakiś czas wyny z układem przez specjalny rozdzielacz IBmagają chwilowego wzrostu intensywności SPL 01. wentylacji, np. w toalecie czy kuchni.

Dodatkowe przyciski należy łączyć za pomocą przewodu dwużyłowego. Najlepiej, gdyby również była to skręcona para przewodów, jednak nie jest to bezwzględny wymóg. Można wykorzystać przewód telefoniczny lub przewód dwużyłowy typu "linka".

Montaż dodatkowych przycisków jest opcjonalny. Jeżeli przyciski nie będą montowane, wejście J2 należy pozostawić niepodłączone.

Panel główny przystosowany jest do zamontowania na standardowej puszce elektroinstalacyjnej o szerokości około 75mm i rozstawie otworów około 60mm. Moduł przekaźnikowy przewidziany jest do umieszczenia wewnątrz w/w puszki. Obydwa moduły łączone są ze sobą za pomocą taśmy 7-żyłowej o długości kilku centymetrów.

NEBUD

# **R**OZBUDOWA **S**YSTEMU

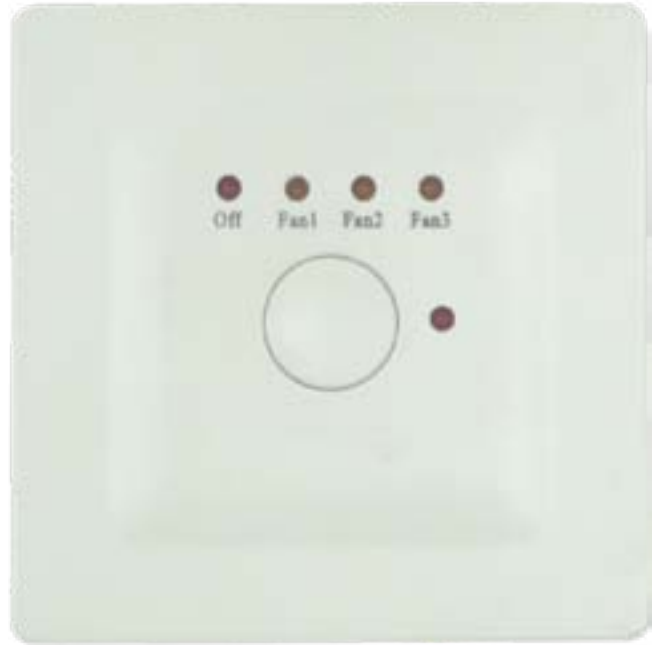

Panel dodatkowy IB-Tron 100AP.

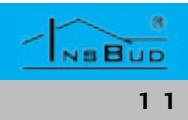

# **ROZBUDOWA SYSTEMU**

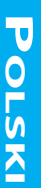

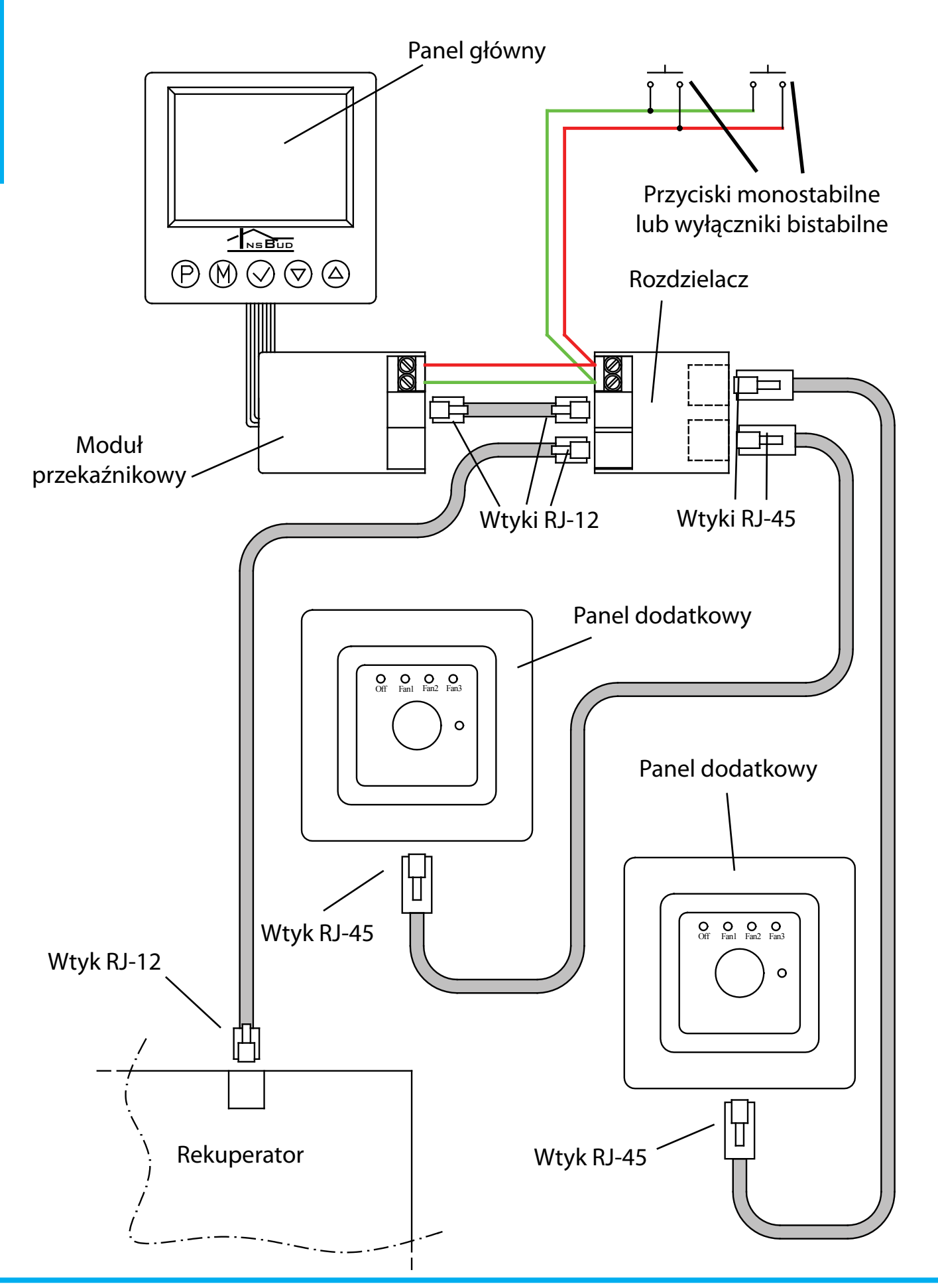

# **ROZBUDOWA SYSTEMU**

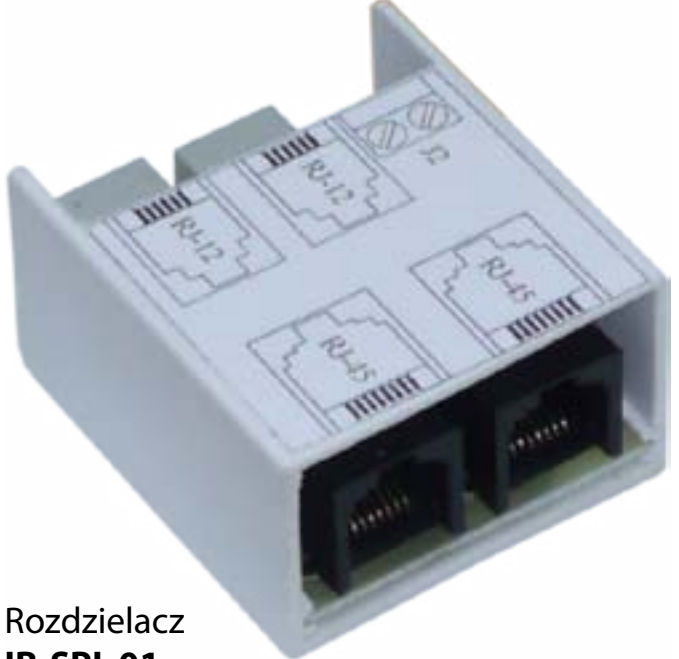

# **IB-SPL 01**

Do jednego rozdzielacza można podłączyć dwa panele dodatkowe.

Panele dodatkowe łączone są z rozdzielaczem za pomocą skrętki zarobionej w sposób prosty, tj. z obydwu stron według tego samego standardu.

Oprócz paneli z diodami LED do układu można równocześnie podłączyć zwykłe przyciski monostabilne, służące do zmiany prędkości wentylatora bez możliwości odczytu prędkości.

# WŁĄCZANIE STEROWNIKA

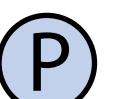

Aby włączyć lub wyłączyć sterownik, należy nacisnąć przycisk "P".

Gdy sterownik jest wyłączony, na wyświetlaczu wskazywana jest jedynie aktualna temperatura. Żadne wyjście sterujące biegami centrali nie jest wówczas aktywne. Gdy sterownik jest wyłączony, wciąż aktywna jest funkcja wykrywania zatkanego filtra.

#### NSBUD 12

#### WWW.INSBUD.NET

# **MENU KONFIGURACYJNE**

W menu konfiguracyjnym ustawiane są parametry pracy sterownika. Aby wejść do menu konfiguracyjnego, należy:

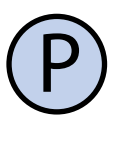

Jeżeli sterownik jest włączony, należy go wyłączyć naciskając przycisk "**P**".

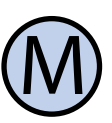

Przy wyłączonym sterowniku, nacisnąć i przytrzymać przez około 3 sekundy przycisk "**M**".

Sterownik znajduje się w trybie konfiguracyjnym. Wyświetlany jest napis "Menu", numer nastawy (od 01 do 11), skrót kodowy nastawy (np. "CFG") oraz wartość i jednostka nastawy.

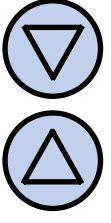

Aby zmienić wartość wskazywanej nastawy, nacisnąć przycisk "DÓŁ" lub "**GÓRA**".

Aby przejść do kolejnej nastawy, nacisnąć przycisk "M". Po osiągnięciu ostatniej (11) nastawy, ponowne naciśnięcie przycisku "**M**" powoduje powrót do pierwszej nastawy.

Regulator wychodzi z menu konfiguracyjnego po upłynięciu ustawionego czasu bezczynności lub po naciśnięciu któregoś z przycisków: "P" lub "OK". Naciśnięcie przycisku "OK" lub upłynięcie czasu bezczynności powoduje zapisanie zmian i wyjście z menu konfiguracyjnego. Naciśnięcie przycisku "P" powoduje anulowanie zmian i wyjście z menu konfiguracyjnego.

NEBUD

# Konfiguracja Wyjść

Dla różnych central wentylacyjnych dostępnych na rynku poszczególne biegi mogą być załączane według odmiennych standardów. Przykładowo, dla sporej części central brak jakiegokolwiek sygnału ze sterownika oznacza załączenie centrali na pierwszy bieg. Dla innego typu, aby załączyć pierwszy bieg, należy podać sygnał na odpowiednie wejście. Ponadto, niektóre centrale umożliwiają wyłączenie wentylatora za pośrednictwem dołączonego sterownika, a inne nie.

Sterownik **IB-Tron 3100FAN** może sterować różnymi typami central wentylacyjnych. Użytkownik ma możliwość wyboru odpowiedniego dla jego centrali standardu sygnałów. Służy do tego parametr **CFG** w menu konfiguracyjnym.

Zdefiniowane zostały 4 typy central wentylacyjnych, dla których wyjścia **LO**, **MED** i **HI** załączane są dla poszczególnych biegów w sposób podany w tabeli:

| CFG | Wył. | Bieg 1 | Bieg 2 | Bieg 3 |
|-----|------|--------|--------|--------|
| 1   | n.d. | LO     | MED    | HI     |
| 2   | n.d. | x      | MED    | HI     |
| 3   | LO   | x      | MED    | HI     |
| 4   | х    | LO     | MED    | HI     |

n.d. - wyłączenie wentylatora niedostępne;

x - wszystkie wyjścia (LO, MED, HI) wyłączone;

Dla rekuperatorów umożliwiających wyłączenie wentylatora z poziomu dodatkowego sterownika wartość **CFG** powinna wynosić 3 lub 4. Dla rekuperatorów bez możliwości wyłączenia wentylatora z poziomu dodatkowego sterownika wartość **CFG** powinna wynosić 1 lub 2.

# Konfiguracja Wyjść

Aby wybrać odpowiedni standard sygnałów wyjściowych, należy:

Wejść do menu konfiguracyjnego. Naciskać przycisk "**M**" aż do pojawienia się na wyświetlaczu nastawy numer 01, oznaczonej jako "**CFG**".

Wybrać wartość z zakresu od 1 do 4, zgodnie z opisem obok. Wyjść z menu konfiguracyjnego lub przejść do innej nastawy.

# **O**BSŁUGA WEJŚCIA CYFROWEGO

Użytkownik ma możliwość wyboru jednego z trzech trybów obsługi dodatkowego wejścia cyfrowego (**J2**). Tryb 1 i 2 umożliwia wykorzystanie przycisku monostabilnego, zaś tryb 3 - wyłącznika bistabilnego.

1. Przewietrzanie. Po krótkim naciśnięciu dodatkowego przycisku, podłączonego do wejścia J2, następuje tymczasowa zmiana prędkości wentylatora (chwilowe przewietrzanie). Użytkownik ustala bieg, który ma być wówczas załączony, oraz czas załączenia tego biegu. Przykładowo, jeżeli przycisk zostanie umieszczony w kuchni to użytkownik ma możliwość chwilowego ustawienia wentylatora na najwyższy bieg za pomocą jednego naciśnięcia przycisku, na przykład gdy coś zacznie się przypalać. Po upłynięciu czasu przewietrzania sterownik ponownie załącza bieg, na którym centrala była przed naciśnięciem przycisku.

Aby wyjść z trybu przewietrzania przed upłynięciem ustawionego czasu przewietrzania, należy nacisnąć dodatkowy przycisk na około **3** sekundy.

# **O**BSŁUGA WEJŚCIA CYFROWEGO

2. Zwiększanie prędkości. Każdorazowe krótkie naciśnięcie przycisku powoduje kolejne zwiększenie prędkości wentylatora. Jeżeli centrala jest na najwyższym biegu to naciśnięcie przycisku powoduje załączenie pierwszego biegu (dla rekuperatorów bez możliwości wyłączenia wentylatora) lub wyłączenie wentylatora (dla rekuperatorów z możliwością wyłączenia wentylatora). Sekwencja powtarza się w koło.

Jeżeli sterownik pracuje w trybie ręcznym (**MANUAL**), to naciśnięcie dodatkowego przycisku powoduje trwałą zmianę prędkości.

Jeżeli sterownik pracuje w trybie automatycznym (**AUTO**), to naciśnięcie dodatkowego przycisku powoduje przejście do trybu półautomatycznego (**OVERRIDE**), czyli zmianę prędkości do końca bieżącego odcinka czasowego. Aby powrócić do trybu automatycznego, należy nacisnąć dodatkowy przycisk na około **3** sekundy.

**3. Wymuszenie prędkości.** Tryb ten umożliwia podłączenie wyłącznika bistabilnego do wejścia cyfrowego **J2**. Wyłącznik można umieścić np. w pobliżu okapu kuchennego. Po załączeniu (zwarciu) tego wyłącznika uruchamiany zostaje zaprogramowany bieg centrali i trwa on tak długo, jak długo wyłącznik jest załączony. Po wyłączeniu (rozwarciu) wyłącznika sterownik powraca do biegu, na którym centrala była przed załączeniem wyłącznika.

# **O**BSŁUGA WEJŚCIA CYFROWEGO

Aby wybrać funkcję wejścia cyfrowego, należy:

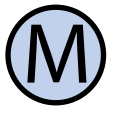

Wejść do menu konfiguracyjnego. Naciskać przycisk "**M**" aż do pojawienia się na wyświetlaczu nastawy numer 02, oznaczonej jako "**INMOD**".

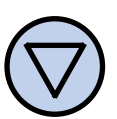

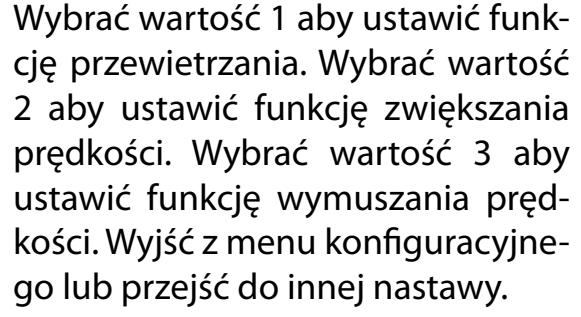

# Prędkość Tymczasowa

Gdy dodatkowemu wejściu cyfrowemu J2 została przypisana funkcja przewietrzania (parametr INMOD = 1) lub funkcja wymuszania prędkości (parametr INMOD = 3), użytkownik powinien zdefiniować, jaka prędkość wentylatora będzie uruchamiana po naciśnięciu dodatkowego przycisku w trybie przewietrzania lub po zwarciu wyłącznika w trybie wymuszania prędkości. Aby ustawić prędkość tymczasową, należy:

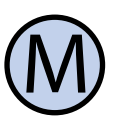

Wejść do menu konfiguracyjnego. Naciskać przycisk "**M**" aż do pojawienia się na wyświetlaczu nastawy numer 03, oznaczonej jako "**B\_SPD**".

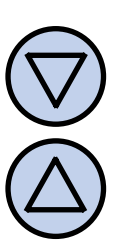

Wybrać bieg, który będzie uruchamiany po naciśnięciu zewnętrznego przycisku. Wyjść z menu konfiguracyjnego lub przejść do innej nastawy.

Parametr **B\_SPD** widoczny jest w menu konfiguracyjnym tylko wtedy, gdy funkcją wejścia cyfrowego jest przewietrzanie lub wymuszenie prędkości (**INMOD** = 1 lub 3).

# **C**ZAS **P**RZEWIETRZANIA

Gdy dodatkowemu wejściu cyfrowemu J2 Czas bezczynności jest to czas, po jakim stezostała przypisana funkcja przewietrzania (parametr **INMOD** = 1), użytkownik powinien zdefiniować, przez jaki czas od naciśnięcia dodatkowego przycisku ma trwać sków. Większa wartość daje użytkownikowi przewietrzanie. Aby ustawić czas przewietrzania, należy:

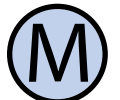

Wejść do menu konfiguracyjnego. Naciskać przycisk "**M**" aż do pojawienia się na wyświetlaczu nastawy numer 04, oznaczonej jako "BTIME".

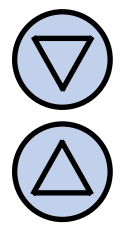

Wybrać czas przewietrzania w minutach (z zakresu od 1 do 30). Wyjść z menu konfiguracyjnego lub przejść do innej nastawy.

Parametr BTIME widoczny jest tylko wtedy, gdy funkcją wejścia cyfrowego jest przewietrzanie (**INMOD** = 1).

## **K**ALIBRACJA

Jeżeli temperatura wskazywana przez sterownik odbiega od rzeczywistej,, należy skalibrować czujnik temperatury. W tym celu należy:

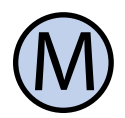

Wejść do menu konfiguracyjnego. Naciskać przycisk "**M**" aż do pojawienia się na wyświetlaczu nastawy numer 05, oznaczonej jako "CALIB".

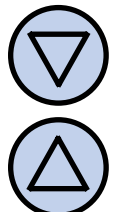

NEBUD

16

Ustawić wartość, o jaka należy zmienić bieżące wskazanie temperatury, aby uzyskać wskazanie poprawne. Przykładowo, jeżeli wskazywana jest wartość 20°C a rzeczywista temperatura wynosi 18°C, to należy ustawić wartość -2°C. Wyjść z menu konfiguracyjnego lub przejść do innej nastawy.

# **C**ZAS **B**EZCZYNNOŚCI

rownik wychodzi z trybu nastaw parametrów do domyślnego trybu pracy, liczony od ostatniego naciśnięcia któregoś z przyciwięcej czasu na wprowadzenie nastaw.

Aby ustawić czas bezczynności, należy:

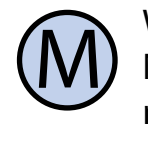

Wejść do menu konfiguracyjnego. Naciskać przycisk "M" aż do pojawienia się na wyświetlaczu nastawy numer 06, oznaczonej jako "PTD".

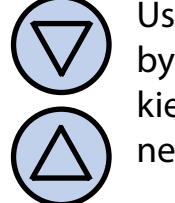

Ustawić żądaną wartość. Może ona być wybrana z zakresu 5÷30s, z krokiem 5s. Wyjść z menu konfiguracyjnego lub przejść do innej nastawy.

# **C**ZAS **P**ODŚWIETLANIA

Jest to czas, po jakim następuje wygaszenie podświetlania wyświetlacza LCD, liczony od momentu ostatniego naciśnięcia któregoś z przycisków. Aby ustawić czas podświetlania, należy:

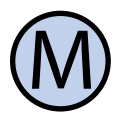

Wejść do menu konfiguracyjnego. Naciskać przycisk "M" aż do pojawienia się na wyświetlaczu nastawy numer 07, oznaczonej jako "LIGHT".

Ustawić żądaną wartość. Może ona być wybrana z zakresu 10÷60s, z krokiem 10s. Może być również wybrana wartość "OFF" - podświetlenie zawsze wyłączone, lub "On" - podświetlenie zawsze włączone. Wyjść z menu konfiguracyjnego lub przejść do innej nastawy.

# Wyłączenie Podświetlania

Użytkownik ma możliwość wyboru, czy czas Sterownik IB-Tron 3100FAN jest zaprograma być wyświetlany w formacie 12 czy 24 mowany, aby automatycznie wyłączyć podgodzinnym. Aby zmienić format wyświetlaświetlanie ekranu po upłynieciu czasu podświetlania. Domyślnie podświetlanie jest nia czasu, należy: wówczas wyłączone całkowicie. Można jed-Wejść do menu konfiguracyjnego. nak tak ustawić sterownik, aby nie wyłaczał Naciskać przycisk "**M**" aż do pojawiepodświetlania całkowicie, a jedynie zmniejnia się na wyświetlaczu nastawy nuszał jego intensywność. W tym celu należy: mer 10, oznaczonej jako "CLOCK".

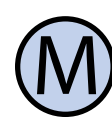

Wejść do menu konfiguracyjnego. Naciskać przycisk "**M**" aż do pojawienia się na wyświetlaczu nastawy numer 08, oznaczonej jako "LTOFF".

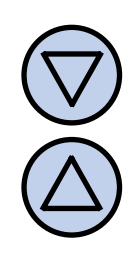

Ustawić intensywność podświetlania (w procentach), która bedzie utrzymywana po upłynięciu czasu podświetlania (zamiast jego całkowitego wyłączenia). Wyjść z menu konfiguracyjnego lub przejść do innej nastawy.

## **JEDNOSTKI TEMPERATURY**

Użytkownik ma możliwość wyboru, czy tem-

InsBud promuje politykę rozwoju dlatego peratura ma być wskazywana w stopniach zastrzegamy sobie prawo do wprowadza-Celsjusza (°C) czy Fahrenheita (°F). nia zmian w regulatorach i instrukcjach bez Aby zmienić jednostkę temperatury, należy: wcześniejszego powiadamiania.

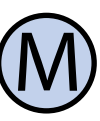

Wejść do menu konfiguracyjnego. Naciskać przycisk "**M**" aż do pojawienia się na wyświetlaczu nastawy numer 09, oznaczonej jako "UNIT".

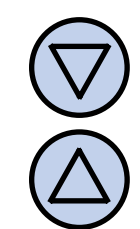

Wybrać jednostkę temperatury. Wyjść z menu konfiguracyjnego lub przejść do innej nastawy.

# FORMAT CZASU

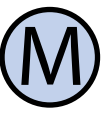

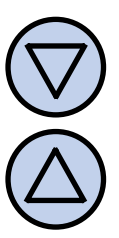

Wybrać format 12 lub 24 godzinny. Wyjść z menu konfiguracyjnego lub przejść do innej nastawy.

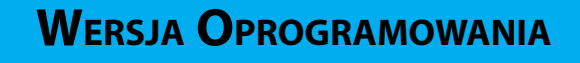

Aby sprawdzić zainstalowaną wersję oprogramowania, należy:

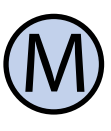

Wejść do menu konfiguracyjnego. Naciskać przycisk "**M**" aż do pojawienia się na wyświetlaczu nastawy numer 11, oznaczonej jako "VER".

Nasza firma otwarta jest na wszelkiego rodzaju sugestie, które usprawnią nasze regulatory. Jeżeli mają Państwo pomysł na dodanie nowej funkcji lub potrzebuja nietypowego rozwiązania, prosimy o kontakt.

Niniejsza instrukcja obowiązuje dla regulatora z oprogramowaniem w wersji: 03

Tu kończy się opis nastaw menu konfiguracyjnego.

NEBUD

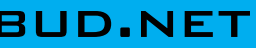

# **G**ODZINA I **D**ZIEŃ **T**YGODNIA

P

Polsk

Włączyć sterownik.

Nacisnąć i przytrzymać przez około 3 sekundy przycisk "OK". Wyświetlany czas zacznie migać.

Ustawić aktualny czas.

Nacisnąć przycisk "OK" jeszcze raz. Dzień tygodnia zacznie migać.

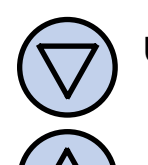

Ustawić dzień tygodnia:

- Mon Poniedziałek
- Tue Wtorek
- Wed -Środa
- Thu -Czwartek
- Piatek Fri -
- Sobota Sat -
- Sun Niedziela

# **USTAWIENIA FABRYCZNE**

Aby zresetować sterownik i powrócić do ustawień fabrycznych, należy:

P

Wyłączyć sterownik.

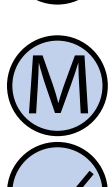

Nacisnąć i przytrzymać przez około 3 sekundy oba przyciski: "M" i "OK" jednocześnie. Na wyświetlaczu pojawi się na około 5 sekund napis "RESET".

# **BLOKADA KLAWIATURY**

Aby ustawić aktualna godzine i dzień Aby zabezpieczyć sterownik przed niechcianą zmianą ustawień, można zablokować klawiaturę.

> Kiedy blokada klawiatury jest aktywna, na wyświetlaczu widoczny jest symbol kłódki a klawiatura nie reaguje na przyciskane klawisze.

Aby włączyć/wyłączyć blokadę klawiatury należy:

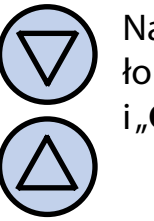

Nacisnąć i przytrzymać przez około 3 sekundy oba przyciski: "DÓŁ" i "GÓRA" jednocześnie.

# HARMONOGRAM PRACY - TRYB AUTO

W trybie automatycznym można ustawić harmonogram pracy. Oznacza to automatyczne ustawienie zaprogramowanej prędkości centrali o konkretnej godzinie.

Dzięki harmonogramowi można ustawić intensywność wentylacji niższą w okresach gdy np. budynek jest nieużywany lub w okresach nocnych, a wyższą gdy budynek jest użytkowany.

Zaprogramować można cztery odcinki czasu każdego dnia tygodnia, które zostały symbolicznie przedstawione na wyświetlaczu:

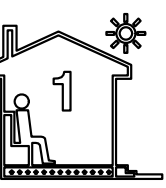

2

Odcinek nr 1 np. 7:00 - pobudka

Odcinek nr 2

np. 9:00 - wyjście z domu

# HARMONOGRAM PRACY - TRYB AUTO

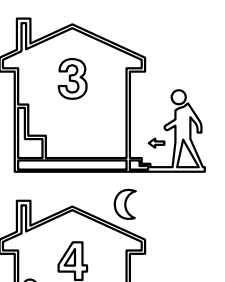

Odcinek nr 3 np. 15:00 - powrót do domu

Odcinek nr 4 np. 21:00 - sen

Aby wprowadzić własny harmonogram pracy należy:

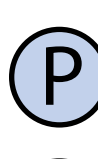

Włączyć sterownik. Upewnić się, że sterownik jest ustawiony w tryb pracy automatycznej (widoczne są symbole odcinków czasowych oraz napis AUTO).

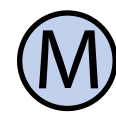

Jeżeli zamiast symboli odcinków czasowych na wyświetlaczu widnieje symbol dłoni (tryb ręczny), nacisnąć przycisk "**M**". Naciskanie tego przycisku przy włączonym sterowniku powoduje przełączanie pomiędzy trybem ręcznym a automatycznym.

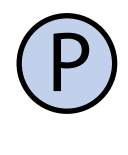

Nacisnąć i przytrzymać przez około 3 sekundy przycisk "P". Na wyświetlaczu pojawi się napis "**PROG**" i zacznie migać bieżący dzień tygodnia.

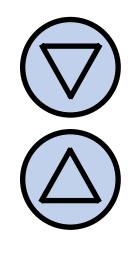

Przyciskami "**DÓŁ**" i "**GÓRA**" wybrać dzień tygodnia, którego ma dotyczyć nastawa. Przytrzymanie przycisku "**GÓRA**" powoduje zaznaczenie całego tygodnia. Powtórne przytrzymanie tego przycisku powoduje zaznaczenie dni od poniedziałku do piątku. Przytrzymanie przycisku "GÓRA" jeszcze raz powoduje zaznaczenie tylko soboty i niedzieli.

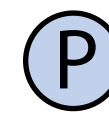

Potwierdzić wybór przyciskiem "P".

Zatwierdzić ustawienia.

## HARMONOGRAM PRACY - TRYB AUTO

Następujące kroki opisują programowanie jednego odcinka pracy. Należy powtórzyć je dla wszystkich czterech odcinków. Z prawej strony wyświetlacza prezentowany jest symbol odcinka, którego dotyczy nastawa.

> Na wyświetlaczu zacznie migać godzina, o której ma się rozpocząć dany odcinek pracy. Ustawić odpowiednią godzinę.

Potwierdzić wybór przyciskiem "P".

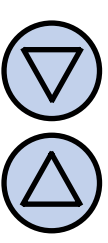

Na wyświetlaczu zacznie migać symbol prędkości nastawianej dla danego odcinka. Wybrać odpowiednia prędkość, przy czym:

OFF - wentylator wyłączony. Dostępne dla niektórych typów central.

LO - pierwszy bieg, niska prędkość; MED - drugi bieg, średnia prędkość; HI - trzeci bieg, wysoka prędkość;

Potwierdzić wybór przyciskiem "P".

Należy powtórzyć powyższe kroki dla wszystkich odcinków czasowych.

Po zaprogramowaniu wszystkich czterech odcinków regulator wraca do standardowego trybu wyświetlania.

Czwarty odcinek czasowy trwa aż do początku pierwszego odcinka czasowego następnego dnia (np. od 21:00 w poniedziałek do 7:00 we wtorek).

NSBUD

# TRYB RĘCZNY

W trybie ręcznym (manualnym) sterownik utrzymuje stale zadaną predkość wentylacji (bez harmonogramu pracy).

Jeżeli sterownik pracuje w trybie ręcznym (manualnym) na wyświetlaczu widoczny jest symbol dłoni i nie jest widoczny żaden symbol odcinka czasowego.

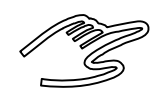

Sterownik pozostaje w trybie ręcznym dopóki użytkownik nie zmieni go na tryb automatyczny.

Aby zmienić tryb na ręczny/automatyczny należy:

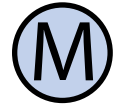

POLSK

Gdy sterownik jest włączony, nacisnąć przycisk "**M**".

Aby w trybie ręcznym (manualnym) ustawić prędkość, jaką ma utrzymywać wentylator, należy:

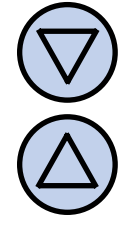

Nacisnać przycisk "**DÓŁ**" lub "**GÓRA**". Na wyświetlaczu pojawi się bieżąca nastawa prędkości. Wprowadzić nową nastawę.

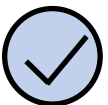

Zatwierdzić wybór przyciskiem OK".

Dodatkowo, jeżeli do wejścia cyfrowego J2 podłączony jest zewnętrzny przycisk (lub przyciski) i parametr **INMOD** ustawiony jest na wartość 2, każdorazowe naciśnięcie zewnetrznego przycisku powoduje zwiększenie prędkości wentylatora.

Jeżeli centrala jest na najwyższym biegu to naciśniecie zewnetrznego przycisku powoduje załączenie pierwszego biegu (dla

# TRYB RĘCZNY

rekuperatorów bez możliwości wyłączenia wentylatora) lub wyłączenie wentylatora (dla rekuperatorów z możliwościa wyłaczenia wentylatora). Sekwencja powtarza się w koło.

Poszczególnym biegom odpowiada następująca reprezentacja graficzna na wykresie słupkowym w dolnej części wyświetlacza:

- » centrala wyłączona brak słupków
- » pierwszy bieg dwa słupki;
- » drugi bieg cztery słupki;
- » trzeci bieg sześć słupków;

Ponadto, symbol wentylatora w dolnej części wyświetlacza jest animowany szybciej bądź wolniej.

## TRYB PÓŁAUTOMATYCZNY

W trybie półautomatycznym następuje ręczna korekta prędkości w bieżącym odcinku czasowym. Oznacza to ustawienie dla bieżacego odcinka czasowego innej prędkości, niż wynika to z harmonogramu. Po zakończeniu bieżącego odcinka sterownik wraca do trybu automatycznego i dalej pracuje zgodnie z harmonogramem.

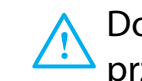

Do trybu półautomatycznego można przejść tylko z trybu automatycznego.

Aby wprowadzić ręczną korektę prędkości dla bieżacego odcinka, należy:

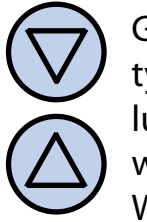

Gdy sterownik jest w trybie automatycznym, nacisnąć przycisk "DÓŁ" lub "GÓRA". Na wyświetlaczu pojawi się bieżąca nastawa prędkości. Wprowadzić nową nastawę.

"OK".

Zatwierdzić wybór przyciskiem

# **TRYB PÓŁAUTOMATYCZNY**

Rozmieszczenie zworek konfiguracyjnych: Gdy sterownik jest w trybie półautomatycznym, na wyświetlaczu widnieje na-J3, J4A oraz J4B może różnić się od przedstawionego w poprzednich rozdziałach nipis "override". Znika jednocześnie symniejszej instrukcji, w zależności od aktualnej bol bieżącego odcinka czasowego. partii produkcyjnej sterownika.

Aby anulować korektę prędkości przed za-Jedna z partii produkcyjnych posiada nastękończeniem bieżącego odcinka czasowego pujące rozmieszczenie elementów: i powrócić do harmonogramu, należy:

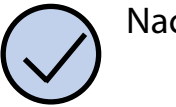

Nacisnąć przycisk "OK".

Dodatkowo, jeżeli do wejścia cyfrowego J2 podłaczony jest zewnetrzny przycisk (lub przyciski) i parametr **INMOD** ustawiony jest na wartość 2, a sterownik pracuje w trybie automatycznym, każdorazowe naciśnięcie zewnętrznego przycisku powoduje zwiększenie prędkości wentylatora i wejście do trybu półautomatycznego.

Z trybu półautomatycznego można wówczas wyjść przez naciśniecie przycisku "OK" na klawiaturze lub przez naciśnięcie i przytrzymanie przez około 3 sekundy zewnętrznego przycisku.

# **B**<sub>LEDY</sub>

Gdy centrala wentylacyjna podaje sygnał Zasady konfiguracji są niezmienne, tj: zatkanego filtra, na wyświetlaczu sterowni-Zworka J3 w pozycji GND - sygnałem załąka widnieje napis "**FILTR**" i rozlega się sygnał czenia biegu jest zwarcie linii do masy. dźwiękowy (także przy wyłączonym sterowniku). Po przeczyszczeniu lub wymianie fil-Zworka J3 w pozycji Vcc - sygnałem załączetra sygnalizacja powinna ustąpić. nia biegu jest podanie napięcia +12V.

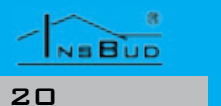

## **SUPLEMENT**

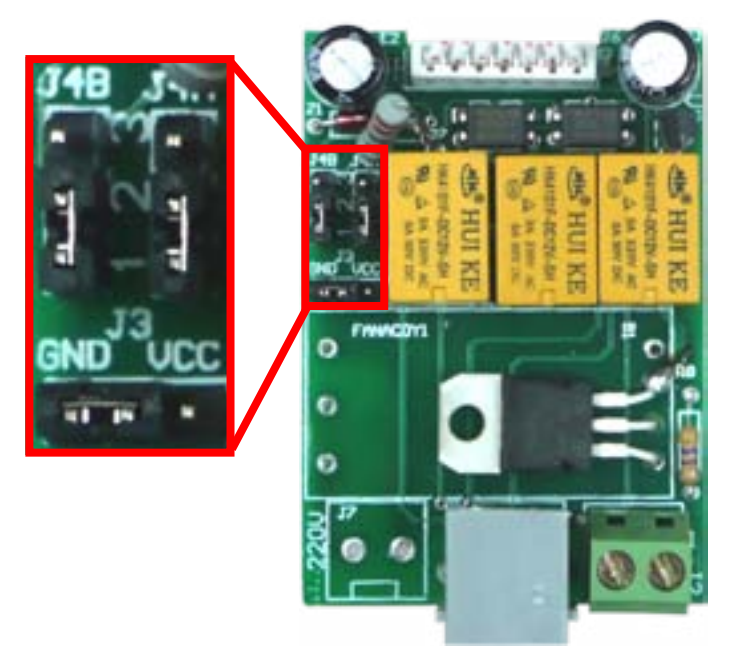

Pod względem schematu elektrycznego oraz funkcjonalności obie wersje są identyczne, różnią się jedynie rozmieszczeniem elementów.

Zworki J4A i J4B w pozycji 1-2 - sygnałem zatkanego filtra jest podanie napięcia +12V na wejście "**SI**".

Zworki J4A i J4B w pozycji 2-3 - sygnałem zatkanego filtra jest zwarcie wejścia "SI" do masy układu ("**COM**").

NEBUD

## WARUNKI GWARANCJI

- Gwarancji udziela się na okres 24 miesięcy licząc od dnia zakupu towaru. C Ujawnione w okresie gwarancji wady
  - będą usuwane w terminie nie dłuższym 🛛 🗔 niż 21 dni roboczych, licząc od daty przyjęcia sprzętu do serwisu.
- C W przypadku zaistnienia konieczności importu towaru lub części z zagranicy, czas naprawy ulega wydłużeniu o czas niezbędny do ich sprowadzenia.
- 🕼 Klient dostarcza towar do serwisu na własny koszt. Towar wysyłany na koszt serwisu nie będzie odebrany.
- 🕼 Na czas naprawy serwis nie ma obowiązku dostarczenia nabywcy zastępczego towaru.
- C Naprawa w ramach gwarancji będzie dokonywana po przedstawieniu poprawnie i czytelnie wypełnionej karty gwarancyjnej reklamowanego sprzętu, podpisanej przez gwaranta i klienta oraz dokumentu sprzedaży.
- 🖙 Gwarancja obejmuje tylko wady po- 🖙 wstałe z przyczyn tkwiących w sprzedanej rzeczy. Nie są objęte gwarancją uszkodzenia powstałe z przyczyn zewnętrznych takich jak: urazy mechaniczne, zanieczyszczenia, zalania, zjawiska atmosferyczne, niewłaściwa instalacja lub obsługa, jak również eksploatacja niezgodna z przeznaczeniem i instrukcją obsługi. Gwarancja nie ma też zastosowania w przypadku dokonania przez Klienta nieautoryzowanych napraw, zmiany oprogramowania (firmwaru) oraz formatowania urządzenia
- Ze względu na naturalne zużycie materiałów eksploatacyjnych, niektóre z nich nie są objęte gwarancją (dotyczy np. kabli, baterii, ładowarek, mikro-styków, przycisków itp).

WARUNKI GWARANCJI

czenia w zakresie naprawy gwarancyjnej, koszty przesłania sprzętu do i z serwisu ponosi Klient.

- Serwis ma prawo odmówić wykonania naprawy gwarancyjnej w przypadku: stwierdzenia sprzeczności pomiędzy danymi wynikającymi z dokumentów a znajdującymi się na sprzęcie, dokonania napraw we własnym zakresie, zmian konstrukcyjnych sprzętu.
- Odmowa wykonania naprawy gwarancyjnej jest równoznaczna z utratą gwarancji.
- W przypadku braku możliwości testowana towaru przed jego zakupem (dotyczy sprzedaży na odległość), dopuszcza się możliwość zwrotu towaru w ciągu 10 dni od daty jego otrzymania (decyduje data nadania). Zwracany towar nie może nosić znamion eksploatacji, koniecznie musi zawierać wszystkie elementy, z którymi był dostarczony.
- W przypadku rezygnacji z zakupionego towaru koszt przesyłki ponosi kupujący. Do przesyłki należy dołączyć dokument zakupu oraz podać dokładne dane Nabywcy wraz z numerem konta bankowego, na które zostanie zwrócona kwota równa wartości zwróconego towaru, nie później niż 21 dni roboczych od dnia dostarczenia towaru. Kwota ta jest pomniejszona o koszty wysyłki do Klienta, jeżeli koszty te zostały poniesione przez Sprzedawcę. Warunkiem koniecznym do zwrotu pieniędzy jest dostarczenie podpisanej kopii korekty dokumentu zakupu. Korektę dokumentu zakupu Klient otrzymuje po wcześniejszym kontakcie ze sprzedającym.

## WARUNKI GWARANCJI

"INSBUD" ul. Niepodległości 16a 32-300 Olkusz Polska dział sprzedaży: +48 (32) 626 18 00 dział sprzedaży: +48 (32) 626 18 18 dział techniczny: +48 (32) 626 18 07 dział techniczny: +48 (32) 626 18 08 fax: +48 (32) 626 18 19 e-mail: insbud@insbud.net

G W przypadku nieuzasadnionego rosz-

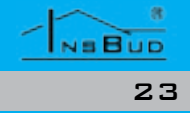